LAB GUIDE

# Multicast PIM Dense Mode

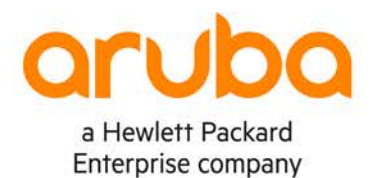

1

IMPORTANT! THIS GUIDE ASSUMES THAT THE AOS-CX OVA HAS BEEN INSTALLED AND WORKS IN GNS3 OR EVE-NG. PLEASE REFER TO GNS3/EVE-NG INITIAL SETUP LABS IF REQUIRED. https://www.eve-ng.net/index.php/documentation/howtos/howto-add-aruba-cx-switch/

## **TABLE OF CONTENTS**

| Lab Objective                         |                                         |   |
|---------------------------------------|-----------------------------------------|---|
| Lab Overview                          |                                         |   |
| Lab Network Lavout                    | · • • • • • • • • • • • • • • • • • • • | 2 |
| Lab Tasks                             | • • • • • •                             |   |
| Task 1 – Lab setup                    | • • •                                   |   |
| Task 2 – Configure FHR, SW1, SW2, LHR | Interfaces                              |   |
| Task 3 – Configure FHR, SW1, SW2, LHR | with Unicast Routing                    |   |
| Task 4 - Configure FHR, SW1, SW2, LHR | with PIM Dense Mode                     |   |
| Task 5 - Configure Multicast Source   |                                         |   |
| Task 6 – Final Validation             |                                         |   |
| Appendix – Complete Configurations    |                                         |   |

## Lab Objective

This guide will enable the reader to gain hands on experience with multicast Protocol Independent Multicast (PIM) dense mode (DM). It implicitly builds shortest-path trees by flooding multicast traffic domain wide, and then pruning back branches of the tree where no receivers are present.

PIM DM is straightforward to implement but generally has poor scaling properties.

## Lab Overview

This lab as shown in Figure 1 will allow you to generate multicast traffic from a multicast source over a L3 routed PIM DM multicast network. FHR refers to First Hop Router and LHR refers to Last Hop Router.

Simulating a multicast source on a AOS-CX VM doesn't work at this time, that's why a source VPCS (Virtual PC Simulator) is used.

In addition, no configuration is required on the receiver VPCS, you just need to power it up to simulate a receiver on LHR.

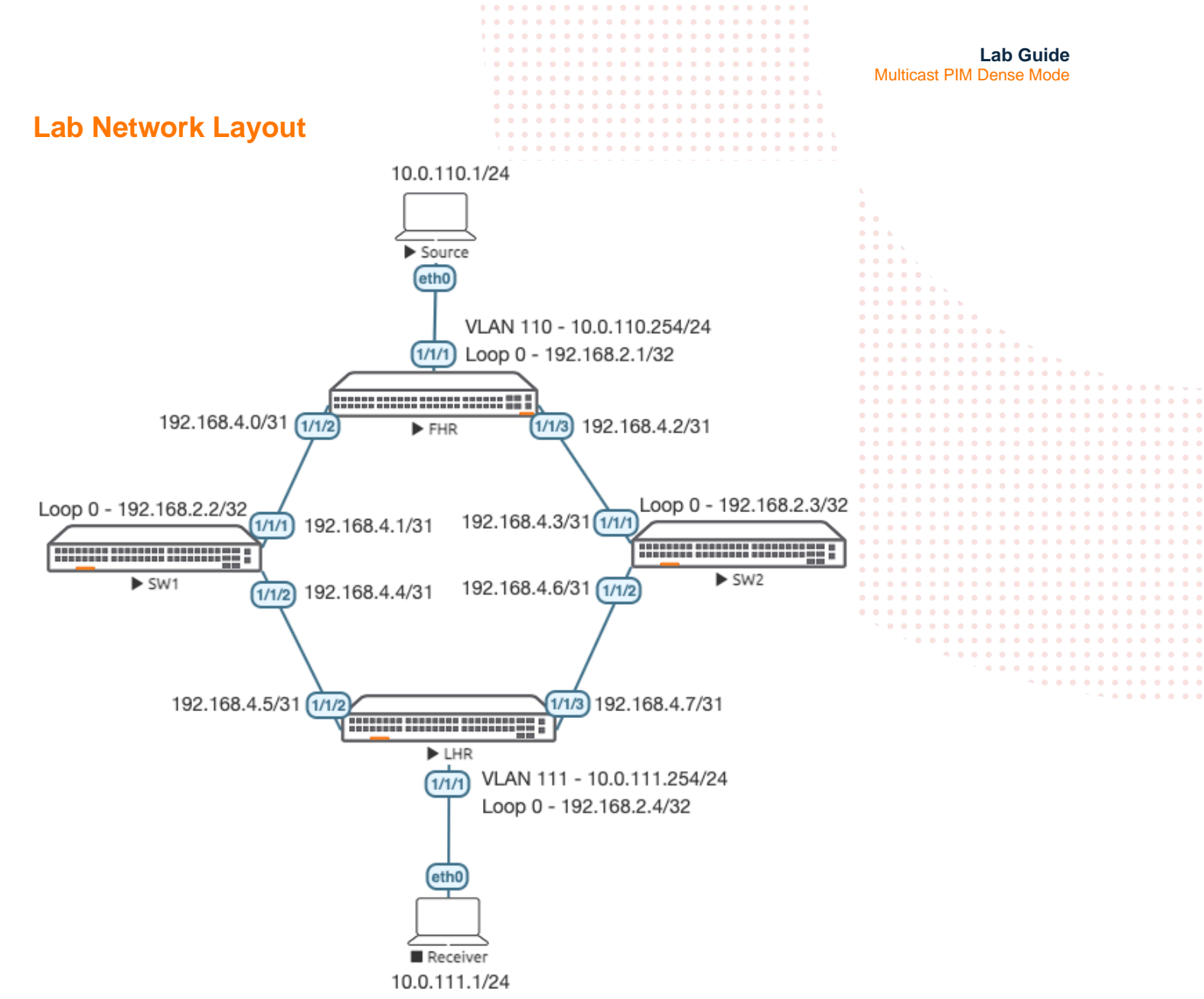

Figure 1. Lab topology and addresses

### Lab Tasks

Task 1 – Lab setup

For this lab refer to Figure 1 for topology and IP address details.

- Start all the devices, including source and receiver
- Open each switch console and log in with user "admin" and hit enter, so that no password is applied
- Change all hostnames as shown in the topology:

configure hostname ...

```
• On all devices, bring up required ports:
int 1/1/1-1/1/6
no shutdown
use "exit" to go back a level
```

|                                  |                         |                         |             |                     |       |     |       |       |          | • • |       |     |       |       |     |       |     |      |               |     |     |       |
|----------------------------------|-------------------------|-------------------------|-------------|---------------------|-------|-----|-------|-------|----------|-----|-------|-----|-------|-------|-----|-------|-----|------|---------------|-----|-----|-------|
|                                  |                         |                         |             |                     |       |     |       |       |          |     |       |     |       |       |     |       |     |      |               |     |     |       |
|                                  |                         |                         |             |                     |       |     |       |       |          |     |       |     |       |       |     |       |     |      |               |     |     |       |
|                                  |                         |                         |             |                     |       |     |       |       |          |     |       |     |       |       |     | Lah   | Cu  | uida |               |     |     |       |
|                                  |                         |                         |             |                     |       | • • |       |       | • •      | • • |       |     |       |       |     | Lau   | Gu  | nue  | 1             |     |     |       |
|                                  |                         |                         |             |                     |       | • • |       |       | • •      |     |       |     | Multi | cast  | PIM | Dens  | e M | lode | $I_{\rm eff}$ |     |     |       |
|                                  |                         |                         |             |                     |       | • • |       | • •   | • •      | • • | 6     |     |       |       |     |       |     |      |               |     |     |       |
|                                  |                         |                         |             | • • •               | • • • | • • | • • • | • •   | • •      | • • | •     |     |       |       |     |       |     |      |               |     |     |       |
|                                  |                         |                         | • • • • • • |                     | • • • | • • | • • • | • •   | • •      | • • |       |     |       |       |     |       |     |      |               |     |     |       |
|                                  |                         |                         |             |                     | • • • | • • | • • • | • • • | • •      | • • | •     |     |       |       |     |       |     |      |               |     |     |       |
| <ul> <li>Validate LLD</li> </ul> | P neighbors appear as ( | expected on e           | ach switch  |                     | • • • | • • | •••   | • • • | • •      | • • | • •   |     |       |       |     |       |     |      |               |     |     |       |
| chow lldn noi                    | ahhan                   |                         |             |                     |       |     |       |       |          |     |       |     |       |       |     |       |     |      |               |     |     |       |
| snow rrap ner                    | giibor                  |                         |             |                     |       |     |       |       |          |     |       |     |       |       |     |       |     |      |               |     |     |       |
|                                  |                         |                         |             |                     |       |     |       |       |          |     |       |     |       |       |     |       |     |      |               |     |     |       |
|                                  |                         |                         |             |                     |       |     |       |       |          |     |       |     |       |       |     |       |     |      |               |     |     |       |
|                                  |                         |                         |             |                     |       |     |       |       |          |     |       |     | • •   |       |     |       |     |      |               |     |     |       |
| FHR                              |                         |                         |             |                     |       |     |       |       |          |     |       |     |       |       |     |       |     |      |               |     |     |       |
|                                  |                         |                         |             |                     |       |     |       |       | • •      |     |       |     |       |       |     |       |     |      |               |     |     |       |
| FHR(config)#                     | show lldp neighbor      | r-info                  | ) • •       |                     |       | • • |       |       | • •      | • • |       | • • |       | • .   |     |       |     |      |               |     |     |       |
|                                  |                         | •                       |             |                     |       | • • |       |       | • •      | • • |       |     |       |       |     |       |     |      |               |     |     |       |
|                                  |                         |                         | N 6         |                     |       | • • | • • • | • • • | • •      |     |       | • • | • • • | • • • |     |       |     |      |               |     |     |       |
| LLDP Neighbor                    | Information             |                         |             |                     | • • • | • • |       | • • • | • •      | • • |       | • • | • • • | • • • |     | •     |     |      |               |     |     |       |
|                                  |                         |                         |             |                     | • • • | • • | • • • | • •   | • •      | • • | • • • | • • | • • • | • • • | • • | • • • |     |      |               |     |     |       |
|                                  |                         |                         |             | • • •               | • • • | • • | • • • |       | • •      | • • | • • • | • • | • • • | • •   | • • | • • • | •   |      |               |     |     |       |
|                                  |                         |                         |             | • •                 |       | • • | • • • | • •   |          | • • |       | • • | • • • |       |     | • • • |     |      |               |     |     |       |
| Total Neighbo                    | r Entries               | : 2                     |             |                     |       |     |       |       |          |     |       |     |       |       |     |       |     |      |               |     |     |       |
| Total Neighbo                    | r Entries Deleted       | • 0                     |             |                     |       |     |       |       |          |     |       |     |       |       |     |       |     |      |               |     |     |       |
| IOCAL NEIGIDO                    | I Encries Dereced       | • 0                     |             |                     |       |     |       |       |          |     |       |     |       |       |     |       |     |      |               |     |     |       |
| Total Neighbo                    | r Entries Dropped       | : 0                     |             |                     |       |     |       |       |          |     |       |     |       |       |     |       |     |      |               |     |     |       |
| Total Neighbo                    | r Entries Aged-Out      | : 0                     |             |                     |       |     |       |       |          |     |       |     |       |       |     |       |     |      |               |     |     |       |
| j                                |                         |                         |             |                     |       |     |       |       |          |     |       |     |       |       |     |       |     |      |               |     |     |       |
|                                  |                         |                         |             |                     |       |     |       |       |          |     |       |     |       |       |     |       | • • | • •  | • •           |     | • • |       |
| LOCAL-PORT C                     | HASSIS-ID               | PORT-ID                 |             | PORT                | -DES  | С   |       |       | • •      |     | • T'  | TL  |       | • S   | YS- | -NAM  | E 💿 | • •  | • •           | • • | • • |       |
|                                  |                         |                         |             |                     |       |     |       |       | • •      | • • | • • • |     |       |       | • • |       | • • | • •  | • •           | • • | • • |       |
| 1 / 1 / 0                        |                         |                         |             |                     | -     |     |       | • •   | • •      | • • | •••   |     | • • • | • •   | • • |       | • • | • •  | • •           | • • | • • | • • • |
| 1/1/2 0                          | 8:00:09:8a:14:fa        | $\perp / \perp / \perp$ |             | $\perp / \perp /$ . | L     |     |       | • •   | • •      | • • | •     | 20  | • • • | • S   | WT  | • • • | • • | • •  | • •           | • • | • • | • • • |
| 1/1/3 0                          | 8:00:09:12:8e:9e        | 1/1/1                   |             | 1/1/                | 1     |     |       |       | • •      | • • | 1     | 20  | • • • | S     | W2  | • • • | • • | • •  | • •           | • • | • • | • • • |
|                                  |                         |                         |             |                     |       |     |       |       | <u> </u> | • • | • • • | • • | • • • | • • • | • • | • • • | • • | • •  | • •           | • • | • • | • • • |
|                                  |                         |                         |             |                     |       |     |       |       |          | • • | • • • | • • | • • • | • • • | • • | • • • | • • | • •  | • •           | • • | • • | • • • |
|                                  |                         |                         |             |                     |       |     |       |       |          |     |       |     |       |       |     |       |     |      |               |     |     |       |
|                                  |                         |                         |             |                     |       |     |       |       |          |     |       |     |       |       |     |       |     |      |               |     |     |       |
|                                  |                         |                         |             |                     |       |     |       |       |          |     |       |     |       |       |     |       |     |      |               |     |     |       |

Task 2 - Configure FHR, SW1, SW2, LHR Interfaces

• Configure interfaces, IPs and required VLANs on these 4 switches

#### FHR

```
FHR(config)# int 1/1/2
FHR(config-if)# ip add 192.168.4.0/31
FHR(config-if)# int 1/1/3
FHR(config-if)# ip add 192.168.4.2/31
FHR(config-if)# int lo 0
FHR(config-loopback-if)# ip add 192.168.2.1/32
FHR(config-loopback-if)# vlan 110
FHR(config-vlan-110)# int vlan 110
FHR(config-if-vlan)# ip add 10.0.110.254/24
FHR(config-if)# no routing
FHR(config-if)# vlan access 110
```

#### SW1

SW1(config)# int 1/1/1
SW1(config-if)# ip add 192.168.4.1/31
SW1(config-if)# int 1/1/2
SW1(config-if)# ip add 192.168.4.4/31
SW1(config-if)# int lo 0
SW1(config-loopback-if)# ip add 192.168.2.2/32

#### SW2

SW2(config)# int 1/1/1
SW2(config-if)# ip add 192.168.4.3/31
SW2(config-if)# int 1/1/2
SW2(config-if)# ip add 192.168.4.6/31
SW2(config-if)# int lo 0
SW2(config-loopback-if)# ip add 192.168.2.3/32

Lab Guide Multicast PIM Dense Mode LHR LHR(config)# int 1/1/2LHR(config-if)# ip add 192.168.4.5/31 LHR(config-if) # int 1/1/3 LHR(config-if)# ip add 192.168.4.7/31 LHR(config-if)# int lo 0 LHR(config-loopback-if)# ip add 192.168.2.4/32 LHR(config-loopback-if)# vlan 111 LHR(config-vlan-111)# int vlan 111 LHR(config-if-vlan)# ip add 10.0.111.254/24 LHR(config-loopback-if) # int 1/1/1 LHR(config-if) # no routing LHR(config-if) # vlan access 111 Task 3 – Configure FHR, SW1, SW2, LHR with Unicast Routing Multicast depends heavily on unicast, you need to ensure unicast connectivity works as expected before moving onto multicast FHR FHR(config-if)# int lo 0 FHR(config-loopback-if)# ip ospf 1 area 0 OSPF process does not exist. Do you want to create (y/n)? y OSPF Area is not configured. Do you want to create (y/n)? y FHR(config-loopback-if)# router ospf 1 FHR(config-ospf-1)# router-id 192.168.2.1 FHR(config-ospf-1)# int 1/1/2 FHR(config-if)# ip ospf 1 area 0 FHR(config-if)# ip ospf network point-to-point FHR(config-if) # int 1/1/3 FHR(config-if)# ip ospf 1 area 0 FHR(config-if)# ip ospf network point-to-point FHR(config-if)# int vlan 110 FHR(config-if-vlan)# ip ospf 1 area 0 SW1 SW1(config-loopback-if)# int lo 0 SW1(config-loopback-if)# ip ospf 1 area 0 OSPF process does not exist. Do you want to create (y/n)? y OSPF Area is not configured. Do you want to create (y/n)? y SW1(config-if) # router ospf 1 SW1(config-ospf-1)# router-id 192.168.2.2 SW1(config-loopback-if)# int 1/1/1 SW1(config-if)# ip ospf 1 area 0 SW1(config-if)# ip ospf network point-to-point SW1(config-if)# int 1/1/2 SW1(config-if)# ip ospf 1 area 0 SW1(config-if)# ip ospf network point-to-point

Lab Guide Multicast PIM Dense Mode SW2 SW2(config-loopback-if)# int lo 0 SW2(config-loopback-if)# ip ospf 1 area 0 OSPF process does not exist. Do you want to create (y/n)? y OSPF Area is not configured. Do you want to create (y/n)? y SW2(config-loopback-if) # router ospf 1 SW2(config-ospf-1)# router-id 192.168.2.3 SW2(config-loopback-if)# int 1/1/1 SW2(config-if)# ip ospf 1 area 0 SW2(config-if) # ip ospf network point-to-point SW2(config-if)# int 1/1/2 SW2(config-if)# ip ospf 1 area 0 SW2(config-if)# ip ospf network point-to-point LHR LHR(config-if)# int lo 0 LHR(config-loopback-if)# ip ospf 1 area 0 OSPF process does not exist. Do you want to create (y/n)? y

OSPF Area is not configured. Do you want to create (y/n)? y

LHR(config-loopback-if)# router ospf 1 LHR(config-ospf-1)# router-id 192.168.2.4 LHR(config-ospf-1)# int 1/1/2 LHR(config-if)# ip ospf 1 area 0 LHR(config-if)# ip ospf network point-to-point LHR(config-if)# ip ospf 1 area 0 LHR(config-if)# ip ospf 1 area 0 LHR(config-if)# ip ospf network point-to-point LHR(config-if)# int vlan 111 LHR(config-if-vlan)# ip ospf 1 area 0

Verify OSPF neighbors appear as expected between the switches, check all switches

FHR# sh ip ospf nei OSPF Process ID 1 VRF default \_\_\_\_\_ Total Number of Neighbors: 2 Priority State Interface Neighbor ID Nbr Address 192.168.2.2 n/a FULL 192.168.4.1 1/1/2192.168.2.3 n/a FULL 192.168.4.3 1/1/3

- Verify OSPF routes are learnt as expected on LHR/FHR, you should see routes for C-RP/BSR Lo0/Lo1, and source/receiver subnets, check your configs if routes are missing
- Equal Cost Multi Pathing (ECMP) does not currently work in AOS-CX VMs, it may show up in the routing table but does not forward across equal paths

|                                       | D (        |                                         |                     |                   |                                       |
|---------------------------------------|------------|-----------------------------------------|---------------------|-------------------|---------------------------------------|
|                                       | D (        |                                         |                     |                   |                                       |
|                                       |            | ••••••                                  |                     |                   |                                       |
|                                       |            |                                         | • • • • •           |                   | Lab Guide                             |
|                                       |            |                                         |                     | Multicast PIM     | Dense Mode                            |
|                                       |            |                                         |                     | inditiodot i ini  |                                       |
|                                       |            |                                         |                     |                   |                                       |
| FHR# sh ip ro ospf                    |            |                                         |                     |                   |                                       |
|                                       |            | ••••••••                                |                     |                   |                                       |
| Displaying inv. noutes selected       | for former | ding                                    |                     |                   |                                       |
| Displaying ipv4 foules selected       | TOT TOTWAT | aing                                    |                     |                   |                                       |
|                                       |            | X 0 0 0 0 0 0 0 0 0 0 0 0 0 0 0 0 0 0 0 |                     |                   |                                       |
| '[x/y]' denotes [distance/metri       | 2]         |                                         |                     |                   |                                       |
|                                       |            |                                         |                     | •                 |                                       |
| $10 \ 0 \ 111 \ 0/24 \ wrf \ dofault$ |            |                                         |                     | • •               |                                       |
| 10.0.111.0/24, VII default            |            |                                         | • • • • • • • • • • |                   |                                       |
| via 192.168.4.1, [110/3               | 00], ospi  |                                         |                     |                   |                                       |
| via 192.168.4.3, [110/3               | 00], ospf  |                                         |                     |                   |                                       |
| 192.168.2.2/32, vrf default           |            |                                         |                     |                   |                                       |
| ria 192 168 4 1 [110/1]               | 001 ognf   |                                         |                     |                   |                                       |
|                                       | .00], OSPI |                                         | • • • • • • • • • • | •••••             |                                       |
| 192.168.2.3/32, vri default           |            |                                         |                     |                   |                                       |
| via 192.168.4.3, [110/]               | .00], ospf |                                         |                     |                   |                                       |
| 192.168.2.4/32, vrf default           |            |                                         |                     |                   |                                       |
| $v_1 = 192 168 4 1 [110/3]$           | 001 ognf   |                                         |                     |                   |                                       |
|                                       | 00], 03PI  |                                         | • • • • • • • • • • | • • • • • • • • • | )                                     |
| Via 192.168.4.3, [110/2               | luu], ospi |                                         |                     |                   |                                       |
| 192.168.4.4/31, vrf default           |            |                                         |                     |                   |                                       |
| via 192.168.4.1, [110/2               | 00], ospf  |                                         |                     |                   |                                       |
| 192 168 4 6/31 wrf default            |            |                                         |                     |                   |                                       |
|                                       | 001        |                                         | • • • • • • • • • • | • • • • • • • • • | · • • • • • • • • • • • • • • • • • • |
| VIA 192.108.4.3, [110/2               | lool, ospr |                                         |                     |                   |                                       |
|                                       |            |                                         |                     |                   |                                       |
|                                       |            |                                         |                     |                   |                                       |
|                                       |            |                                         |                     | • • • • • • • •   |                                       |
|                                       |            |                                         |                     |                   | , , , , , , , , , , , , , , , , , , , |
|                                       |            |                                         |                     |                   |                                       |
| Task 4 – Configure FHR SW1            | SW2 I HR   | with PIM Dense Mode                     |                     |                   |                                       |
|                                       | от, спіх   |                                         |                     |                   |                                       |

Configure PIM-DM and IGMP on the SVIs (VLAN 110 exists on FHR, VLAN 111 exists on LHR).

#### FHR

FHR(config)# router pim
FHR(config-pim)# enable
FHR(config-pim)# int 1/1/2
FHR(config-if)# ip pim-dense enable
FHR(config-if)# ip pim-dense enable
FHR(config-if)# int vlan 110
FHR(config-if-vlan)# ip pim-dense enable
FHR(config-if-vlan)# ip igmp enable

#### SW1

SW1(config-loopback-if)# int 1/1/1
SW1(config-if)# ip pim-dense enable
SW1(config-if)# int 1/1/2
SW1(config-if)# ip pim-dense enable
SW1(config-if)# router pim
SW1(config-pim)# enable

#### SW2

SW2(config-loopback-if)# int 1/1/1
SW2(config-if)# ip pim-dense enable
SW2(config-if)# int 1/1/2
SW2(config-if)# ip pim-dense enable
SW2(config-if)# router pim
SW2(config-pim)# enable

|                                                                      |                                       | • • • • • • • • • |      |                     |                     |           |
|----------------------------------------------------------------------|---------------------------------------|-------------------|------|---------------------|---------------------|-----------|
|                                                                      | ) <b>0 0 0 0 0 0 0 0 0 0 0 0</b>      |                   |      |                     | Lab Guida           |           |
|                                                                      | •••••                                 | • • • • • • • • • |      | Multicopt DIM       |                     |           |
|                                                                      |                                       | • • • • • • • • • |      |                     | Dense Mode          |           |
|                                                                      |                                       |                   |      |                     |                     |           |
| T.HD                                                                 |                                       |                   |      |                     |                     |           |
|                                                                      |                                       | • • • • • • • • • |      |                     |                     |           |
| LHR(config)# router pim                                              |                                       |                   |      |                     |                     |           |
| LHR(confiq-pim)# enable                                              |                                       |                   |      |                     |                     |           |
| LHR(config-pim) $\#$ int $1/1/2$                                     | <b>, , , , , , , , , , , ,</b>        | • • • • • • • •   | •••• |                     |                     |           |
| LHR(config-if)# in nim-dense enable                                  |                                       |                   |      |                     |                     |           |
| IIIR(config if) # ip pim dense enable                                |                                       |                   |      |                     |                     |           |
| LHR (CONFIG-11) $\#$ Inc 1/1/5                                       |                                       |                   |      | • • ·               |                     |           |
| LHR(config-if)# ip pim-dense enable                                  | · · · · · · · · · · ·                 |                   |      | • • • · ·           |                     |           |
| LHR(config-if)# int vlan 111                                         |                                       |                   |      |                     |                     |           |
| LHR(config-if-vlan)# ip pim-dense enable                             | ` • • • • • • •                       |                   |      |                     |                     |           |
| LHR(config-if-vlan)# ip igmp enable                                  | · · · · · · · · · · · · · · · · · · · |                   |      | <br>                |                     |           |
|                                                                      |                                       |                   |      |                     |                     |           |
|                                                                      |                                       |                   |      |                     |                     |           |
|                                                                      | · · · · · ·                           | • • • • • • • • • |      |                     |                     |           |
|                                                                      |                                       |                   |      |                     |                     |           |
| Took E Configure Multicost Course                                    | N 0 0                                 |                   |      |                     | • • • • • • • • • • |           |
| rask 5 – Conligure Mullicast Source                                  |                                       |                   |      | • • • • • • • • • • |                     |           |
|                                                                      |                                       |                   |      |                     |                     |           |
| <ul> <li>Configure the Source VPCS with your desired IP a</li> </ul> | and default gateway                   |                   |      |                     | • • • • • • • • • • |           |
| VDCS in 10 0 110 1/24 10 0 110 254                                   |                                       |                   |      |                     |                     |           |
| Que alaire fan den linete addream                                    |                                       |                   |      |                     |                     |           |
| Checking for duplicate address                                       | 0 0 110 054                           |                   |      |                     |                     |           |
| PC1 : 10.0.110.1 255.255.255.0 gateway 1                             | 0.0.110.254                           | • • •             |      |                     |                     |           |
|                                                                      |                                       |                   |      |                     |                     |           |
|                                                                      |                                       |                   |      |                     |                     |           |
|                                                                      |                                       |                   |      |                     |                     | • • • • • |
| <ul> <li>Ensure unicast connectivity works</li> </ul>                |                                       |                   |      |                     |                     |           |
|                                                                      |                                       |                   |      |                     | • • • • • • • • • • |           |
| VPCS> ping 10 0 110 254                                              |                                       |                   |      | • • •               |                     |           |
| Vieb> ping 10.0.110.234                                              |                                       |                   |      |                     | ~ ~ ~ ~ ~ ~ ~ ~ ~   |           |
| 04 haster from 10 0 110 054 immediated 1 bt                          |                                       |                   |      |                     | 5 A A               | • • • • • |
| 84 Dyces from 10.0.110.254 1Cmp_seq=1 tt                             | 1=04 time=1.363 r                     | ແຮ                |      |                     |                     |           |
| 84 bytes from 10.0.110.254 1cmp_seq=2 tt                             | 1=64 time=1.281 r                     | ns                |      |                     |                     |           |
| 84 bytes from 10.0.110.254 icmp_seq=3 tt                             | 1=64 time=1.032 r                     | ns                |      |                     |                     |           |
| 84 bytes from 10.0.110.254 icmp_seq=4 tt                             | l=64 time=0.848 r                     | ns                |      |                     |                     |           |
| 84 bytes from 10.0.110.254 icmp_seq=5 tt                             | l=64 time=1.045 r                     | ns                |      |                     |                     |           |
| ^C                                                                   |                                       |                   |      |                     |                     |           |
|                                                                      |                                       |                   |      |                     |                     |           |

VPCS> ping 10.0.111.254

```
84 bytes from 10.0.111.254 icmp_seq=1 ttl=62 time=3.560 ms
84 bytes from 10.0.111.254 icmp_seq=2 ttl=62 time=2.848 ms
84 bytes from 10.0.111.254 icmp_seq=3 ttl=62 time=2.868 ms
84 bytes from 10.0.111.254 icmp_seq=4 ttl=62 time=2.868 ms
^C
```

Task 6 - Final Validation

• Generate multicast traffic on the source VPCS and leave it running (it has to be running to validate mroute later on)

VPCS> ping 239.10.10.10 -c 10000

239.10.10.10 icmp\_seq=1 timeout 239.10.10.10 icmp\_seq=2 timeout 239.10.10.10 icmp\_seq=3 timeout 239.10.10.10 icmp\_seq=4 timeout 239.10.10.10 icmp\_seq=5 timeout 239.10.10.10 icmp\_seq=6 timeout 239.10.10.10 icmp\_seq=7 timeout 239.10.10.10 icmp\_seq=8 timeout 239.10.10.10 icmp\_seq=9 timeout

- Take note, the receiver VPCS is not actually receiving multicast traffic, but you will be able to view the incoming interface and outgoing interface list of the multicast tree on the AOS-CX switches
- Since the receiver is not able to send a multicast join, you will need to force a static IGMP join from the LHR SVI

| LHR(config)#interface  | e vlan111            |             | • • • | • • | • • |       | • • | • • • |       | • • |       |       |     |     |       |      |   |     |     |   |
|------------------------|----------------------|-------------|-------|-----|-----|-------|-----|-------|-------|-----|-------|-------|-----|-----|-------|------|---|-----|-----|---|
| LUP (config if wlon)#  | in imp statis group  | 220 10 10 1 | 10    | • • | • • | • • • | • • | • • • | • • • | • • | 6     |       |     |     |       |      |   |     |     |   |
| LHR(COILIG=II=VIAII)#  | ip igmp static-group | 239.10.10.1 |       |     |     |       |     |       |       |     |       |       |     |     |       |      |   |     |     |   |
|                        |                      |             |       |     |     |       |     |       |       |     |       |       |     |     |       |      |   |     |     |   |
|                        |                      |             |       |     |     |       |     |       |       |     |       |       |     |     |       |      |   |     |     |   |
|                        |                      |             |       |     | • • |       |     |       |       | • • |       |       |     |     |       |      |   |     |     |   |
|                        |                      |             |       | • • | • • |       | • • |       |       | • • |       |       | • • |     |       |      |   |     |     |   |
| Validate mroute on FHR |                      | × • • •     |       | • • | • • |       | • • | • • • |       | • • | • • • |       | • • | • • |       |      |   |     |     |   |
|                        |                      |             | • • • | • • | • • |       | • • | • • • |       | • • | • • • |       | • • | • • | •     |      |   |     |     |   |
| FHR# show ip mroute    |                      | • •         | • • • | • • | • • | • • • | • • | • • • |       | • • | • • • |       | • • | • • | • •   |      |   |     |     |   |
| TP Multicast Route E   | ntries               |             |       |     |     | • • • |     |       |       |     |       |       |     |     |       |      |   |     |     |   |
| II Multicabe Route II  | liciicb              |             |       |     |     |       |     |       |       |     |       |       |     |     |       |      |   |     |     |   |
|                        |                      |             |       |     |     |       |     |       |       |     |       |       |     |     |       | <br> |   |     |     |   |
| VRF : default          |                      |             |       |     |     |       |     |       |       |     |       |       |     |     |       | <br> |   |     |     |   |
| Total number of entr   | ies : 1              |             | •     | • • | • • |       | • • |       |       | • • |       |       | • • | • • | • • • | <br> |   | • • | • • |   |
|                        | 100 1                |             |       | • • | • • |       | • • |       | • •   | • • | • • • |       | • • | • • |       | <br> |   |     | • • |   |
|                        |                      |             |       | •   | • • |       | • • | • • • |       | • • | • • • | • • • | • • | • • | • •   | <br> |   | • • | • • |   |
| Group Address          | : 239.10.10.10       |             |       |     | • • | • • • | • • | • • • |       | • • | • • • |       | • • | • • | • •   | <br> | , | • • | • • | • |
| Source Address         | : 10.0.110.1         |             |       |     |     | •••   | • • |       |       | • • |       |       |     | ••• |       |      |   |     | ••• |   |
| Incoming interface     | ·                    |             |       |     |     |       |     |       |       |     |       |       |     |     |       |      |   |     |     |   |
| incoming incertace     | · VIAIIIIO           |             |       |     |     |       |     |       |       |     |       |       |     |     |       | <br> |   |     |     |   |
| Outgoing Interface L   | ist :                |             |       |     |     |       |     |       |       |     |       |       |     |     |       | <br> |   |     |     |   |
| Interface State        | e                    |             |       |     |     |       |     |       |       | • • |       |       | • • | • • |       | <br> |   | • • |     |   |
| 1110011400 5040        | -                    |             |       |     |     |       |     | 2.0   |       | • • | • • • |       | • • | • • |       | <br> |   | • • | • • |   |
|                        |                      |             |       |     |     |       |     |       | • •   | • • | • • • | • • • | • • | • • | • •   | <br> |   | • • | • • | • |
| 1/1/2 forwa            | arding               |             |       |     |     |       |     |       |       | • • | • • • |       | • • | • • | • •   | <br> |   | • • | • • |   |
|                        |                      |             |       |     |     |       |     |       |       |     | • • • | • • • | • • | • • | • •   | <br> |   | • • | • • |   |
|                        |                      |             |       |     |     |       |     |       |       |     |       |       |     |     |       |      |   |     |     |   |
|                        |                      |             |       |     |     |       |     |       |       |     |       |       |     |     |       |      |   |     |     |   |
|                        |                      |             |       |     |     |       |     |       |       |     |       |       |     |     |       |      |   |     |     |   |
|                        |                      |             |       |     |     |       |     |       |       |     |       |       |     |     |       |      |   |     |     |   |

Validate mroute on SW1

SW1# sh ip mr IP Multicast Route Entries

VRF : default
Total number of entries : 1

| Group Address    |          | :  | 239.10.10.10 |
|------------------|----------|----|--------------|
| Source Address   |          | :  | 10.0.110.1   |
| Neighbor         |          | :  | 192.168.4.0  |
| Incoming interfa | ace      | :  | 1/1/1        |
| Outgoing Interfa | ace List | :  |              |
| Interface        | State    |    |              |
|                  |          |    | -            |
| 1/1/2            | forwardi | ng | J            |

• Validate mroute on SW2, this is expected as multicast traffic is flooded from FHR 1/1/2 towards SW1 1/1/1

SW2# sh ip mroute SW2#

• Validate mroute on LHR.

LHR# sh ip mrou IP Multicast Route Entries

VRF : default Total number of entries : 1

Group Address : 239.10.10.10 Source Address : 10.0.110.1

| Neighbor<br>Incoming interfa<br>Outgoing Interfa<br>Interface<br><br><b>vlan111</b>                                                                                                    | ace<br>ace List<br>State<br><br><b>forwardi</b> | : 192.168.4.4<br>: 1/1/2<br>:<br>                               | Lab Guide<br>Multicast PIM Dense Mode                                                                                                    |
|----------------------------------------------------------------------------------------------------|-------------------------------------------------|-----------------------------------------------------------------|----------------------------------------------------------------------------------------------------|
|                                                                                                    |                                                 |                                                                 |                                                                                                    |
| • If you shut the u                                                                                                    | plink on SV                                     | /1, you will notice that                                        | at multicast traffic now fails over to the redundant RP-BSR.                                                                                                    |
| SW1(config)# in<br>SW1(config-if)#                                                                                                    | t 1/1/1<br>shut                                 |                                                                 |                                                                                                    |
| SW2# sh ip mrou<br>IP Multicast Roy                                                                                                    | te<br>ute Entri                                 | es                                                              |                                                                                                    |
| VRF : default<br>Total number of                                                                                                    | entries                                         | : 1                                                             |                                                                                                    |
| Group Address<br>Source Address<br>Neighbor<br>Incoming interfa<br>Outgoing Interfa                                                                                                    | ace<br>ace List<br>State                        | : 239.10.10.10<br>: 10.0.110.1<br>: 192.168.4.2<br>: 1/1/1<br>: | 0       0       0       0       0       0       0       0       0       0       0       0       0       0       0       0       0       0       0       0       0       0       0       0       0       0       0       0       0       0       0       0       0       0       0       0       0       0       0       0       0       0       0       0       0       0       0       0       0       0       0       0       0       0       0       0       0       0       0       0       0       0       0       0       0       0       0       0       0       0       0       0       0       0       0       0       0       0       0       0       0       0       0       0       0       0       0       0       0       0       0       0       0       0       0       0       0       0       0       0       0       0       0       0       0       0       0       0       0       0       0       0       0       0       0       0       0       0       0 |
| 1/1/2                                                                                                    | forwardi                                        | ing                                                             |                                                                                                    |
| The change to the second second | he multicas                                     | t tree will also be see                                         | en on LHR                                                                                                    |

LHR# sh ip mroute IP Multicast Route Entries

IP MULLICASE ROULE ENTITIES

VRF : default
Total number of entries : 1

| Group Address    |          | :  | 239.10.10.10 |
|------------------|----------|----|--------------|
| Source Address   |          | :  | 10.0.110.1   |
| Neighbor         |          | :  | 192.168.4.6  |
| Incoming interfa | ce       | :  | 1/1/3        |
| Outgoing Interfa | ce List  | :  |              |
| Interface        | State    |    |              |
|                  |          |    | _            |
| vlan111          | forwardi | ng | 1            |

## Appendix – Complete Configurations

- If you face issues during your lab, you can verify your configs with the configs listed in this section
- If configs are the same, try powering off/powering on the switches to reboot them

#### Source

VPCS> show ip

| NAME       | : | VPCS[1]           |
|------------|---|-------------------|
| IP/MASK    | : | 10.0.110.1/24     |
| GATEWAY    | : | 10.0.110.254      |
| DNS        | : |                   |
| MAC        | : | 00:50:79:66:68:07 |
| LPORT      | : | 20000             |
| RHOST:PORT | : | 127.0.0.1:30000   |
| MTU        | : | 1500              |
|            |   |                   |

#### FHR

FHR# sh run Current configuration: ! !Version ArubaOS-CX Virtual.10.05.0001 !export-password: default hostname FHR user admin group administrators password ciphertext C7oaU4v jbd33BwEP5jNvtQbrWaB/UCSqPcet0SXWVkze8emaqoz9b50eVy1FVWHVvQCH1CKuktnRn/HVR64Z060kT led locator on 1 Т 1 1 ssh server vrf mgmt vlan 1,110 interface mgmt no shutdown ip dhcp interface 1/1/1 no shutdown no routing vlan access 110 interface 1/1/2no shutdown ip address 192.168.4.0/31 ip ospf 1 area 0.0.0.0 ip ospf network point-to-point ip pim-dense enable interface 1/1/3no shutdown ip address 192.168.4.2/31 ip ospf 1 area 0.0.0.0 ip ospf network point-to-point ip pim-dense enable interface 1/1/4no shutdown interface 1/1/5 no shutdown interface 1/1/6 no shutdown

```
Lab Guide
                                                                               Multicast PIM Dense Mode
interface loopback 0
    ip address 192.168.2.1/32
    ip ospf 1 area 0.0.0.0
interface vlan 110
    ip address 10.0.110.254/24
    ip ospf 1 area 0.0.0.0
    ip igmp enable
    ip pim-dense enable
!
!
!
1
1
router ospf 1
    router-id 192.168.2.1
    area 0.0.0.0
router pim
    enable
https-server vrf mgmt
SW1
SW1# sh run
Current configuration:
1
!Version ArubaOS-CX Virtual.10.05.0001
!export-password: default
hostname SW1
user admin group administrators password ciphertext
AQBapav/XJ3HbHUCxaIIpFcvAPN6c/hgdm3/jcYPsN5/rgzdYgAAAJk+6KaHENcQgPnjxq+ZDokxMFeacYh3+rrpcktMKnJ
JM84WCe
cmgASpYGSkWzJaR2/uDjLvn4t44QXN0dh0/jAVPXakvQekaXF117pwpghCXNG3kQFfXkLdITG30GESr4un
led locator on
1
1
1
1
ssh server vrf mgmt
vlan 1
interface mgmt
    no shutdown
    ip dhcp
interface 1/1/1
    ip address 192.168.4.1/31
    ip ospf 1 area 0.0.0.0
    ip ospf network point-to-point
    ip pim-dense enable
interface 1/1/2
    no shutdown
    ip address 192.168.4.4/31
    ip ospf 1 area 0.0.0.0
    ip ospf network point-to-point
    ip pim-dense enable
interface 1/1/3
    no shutdown
interface 1/1/4
    no shutdown
interface 1/1/5
    no shutdown
interface 1/1/6
    no shutdown
interface loopback 0
    ip address 192.168.2.2/32
    ip ospf 1 area 0.0.0.0
!
```

Lab Guide Multicast PIM Dense Mode ! 1 ! ! router ospf 1 router-id 192.168.2.2 area 0.0.0.0 router pim enable https-server vrf mgmt SW2 SW2# sh run Current configuration: 1 !Version ArubaOS-CX Virtual.10.05.0001 !export-password: default hostname SW2 user admin group administrators password ciphertext  $\label{eq:aggravity} A QBapS7Fd3NQkQjPvMqPKrX6D9uA8n2sWl0ChTu4m3qMjjyxYgAAAIbgl5240J0fCqIodMxCrHrq8uGWxePbE+z+0V70e2warderarcollecterarcollecterarcollec$ lhMzdVC GMrrP4rCS184x+vRKSe3+FkUOkEektSu01Z9NVLF484xz083An/dcTOK0SXbw6daELPJWtMLrkh1Bm6WC1 led locator on ! Т 1 1 ssh server vrf mgmt vlan 1 interface mgmt no shutdown ip dhcp interface 1/1/1 no shutdown ip address 192.168.4.3/31 ip ospf 1 area 0.0.0.0 ip ospf network point-to-point ip pim-dense enable interface 1/1/2 no shutdown ip address 192.168.4.6/31 ip ospf 1 area 0.0.0.0 ip ospf network point-to-point ip pim-dense enable interface 1/1/3 no shutdown interface 1/1/4 no shutdown interface 1/1/5 no shutdown interface 1/1/6no shutdown interface loopback 0 ip address 192.168.2.3/32 ip ospf 1 area 0.0.0.0 1 1 ! 1 ! router ospf 1 router-id 192.168.2.3 area 0.0.0.0 router pim

|                                        | 0 0 0 0 0 0 0 0 0 0 0 0 0 0 0 0 0 0 0   |
|----------------------------------------|-----------------------------------------|
|                                        |                                         |
|                                        | Lab Guide                               |
|                                        | Multicast PIM Dense Mode                |
|                                        |                                         |
| enable                                 | 0 0 0 0 0 0 0 0 0 0 0 0 0 0 0 0 0 0 0   |
| nttps-server vri mgmt                  |                                         |
| SW2#                                   |                                         |
|                                        |                                         |
|                                        |                                         |
|                                        |                                         |
| LHR                                    | 0 0 0 0 0 0 0 0 0 0 0 0 0 0 0 0 0 0 0 0 |
| LHR# sh run                            | , 0 0 0 0 0 0 0 0 0 0 0 0 0 0 0 0 0 0 0 |
| Current configuration:                 | \                                       |
| !                                      | · · · · · · · · · · · · · · · · · · ·   |
| Version ArubaOS-CX Virtual.10.05.0001  | 0 0 0 0 0 0 0 0 0 0 0 0 0 0 0 0 0 0 0   |
| !export-password: default              | · · · · · · · · · · · · · · · · · · ·   |
| hostname LHR                           | , , , , , , , , , , , , , , , , , , ,   |
| led locator on                         | \ 0 0 0 0 0 0 0 0 0 0 0 0 0 0 0 0 0 0 0 |
| :                                      | 0 0 0 0 0 0 0 0 0 0 0 0 0 0 0 0 0 0 0   |
| I                                      |                                         |
| !                                      |                                         |
| ssh server vrf mgmt                    | · · · · · · · · · · · · · · · · · · ·   |
| vlan 1,111                             |                                         |
| interface mgmt                         | 0 0 0 0 0 0 0 0 0 0 0 0 0 0 0 0 0 0 0   |
| no shutdown                            |                                         |
| ip dhcp                                | · · · · · · · · · · · · · · · · · · ·   |
| interface 1/1/1                        |                                         |
| no shutdown                            |                                         |
| no routing                             |                                         |
| vlan access 111                        | ~ ~ ~ ~ ~ ~ ~ ~ ~ ~ ~ ~ ~ ~ ~ ~ ~ ~ ~ ~ |
| Interface 1/1/2                        |                                         |
| in address 102 168 4 E/21              |                                         |
| $\frac{10}{10}$ address 192.108.4.5/31 |                                         |
| ip ospf retwork point-to-point         |                                         |
| ip pim-dense enable                    |                                         |
| interface 1/1/3                        |                                         |
| no shutdown                            |                                         |
| ip address 192.168.4.7/31              |                                         |
| ip ospf 1 area 0.0.0.0                 |                                         |
| ip ospf network point-to-point         |                                         |
| ip pim-dense enable                    |                                         |
| interface 1/1/4                        |                                         |
| no shutdown                            |                                         |
| interface 1/1/5                        |                                         |
| no shutdown                            |                                         |
| no shutdown                            |                                         |
| interface loopback 0                   |                                         |
| ip address 192.168.2.4/32              |                                         |
| ip ospf 1 area 0.0.0.0                 |                                         |
| interface vlan 111                     |                                         |
| ip address 10.0.111.254/24             |                                         |
| ip ospf 1 area 0.0.0.0                 |                                         |
| ip igmp enable                         |                                         |
| ip igmp static-group 239.10.10.10      |                                         |
| ip pim-dense enable                    |                                         |
| !                                      |                                         |
| 1                                      |                                         |
| 1                                      |                                         |
| :                                      |                                         |
| :<br>router capf 1                     |                                         |
| router-id 192 168 2 $4$                |                                         |
| area $0.0.0$                           |                                         |
| router pim                             |                                         |
| enable                                 |                                         |
|                                        |                                         |
|                                        |                                         |
|                                        |                                         |

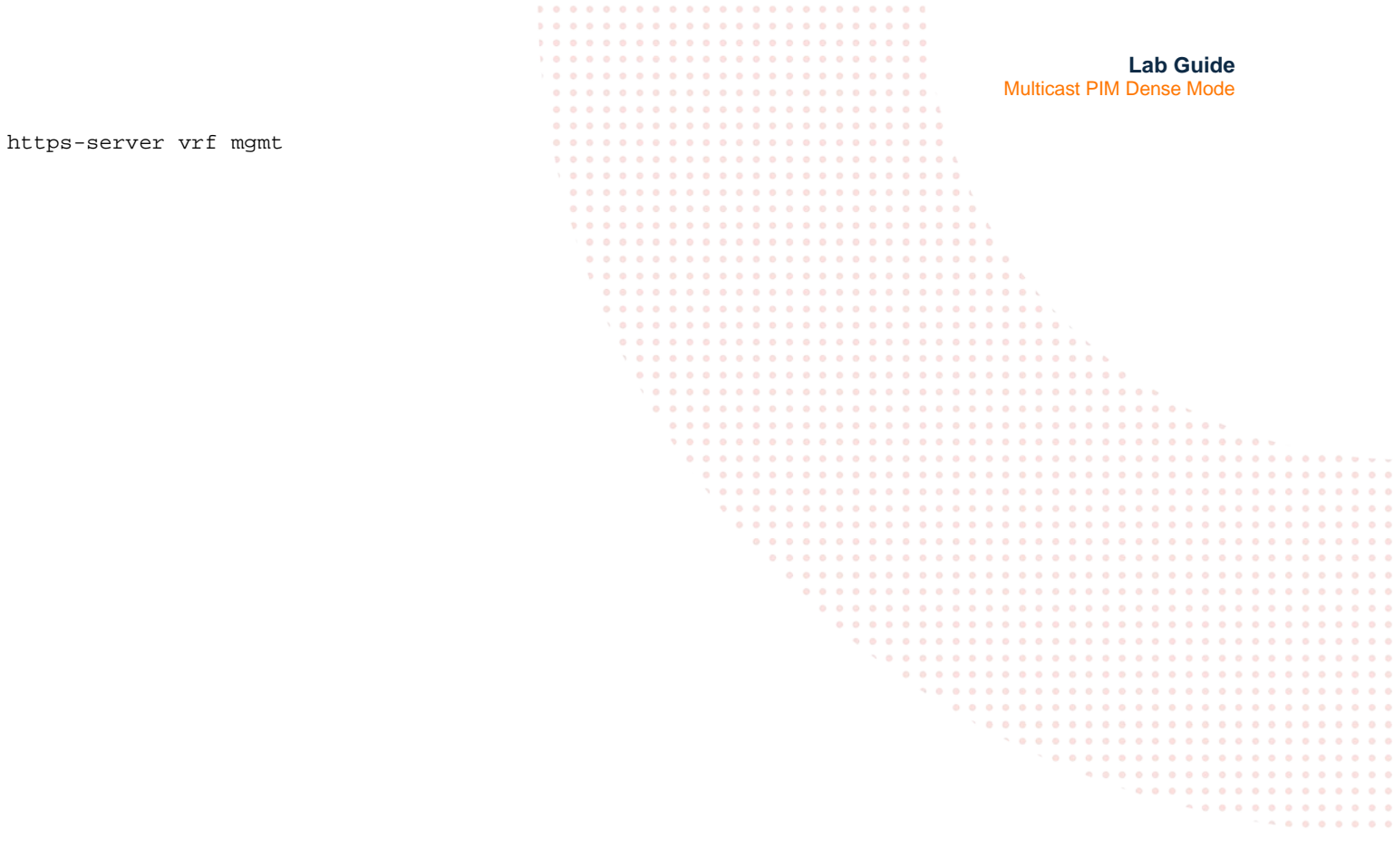

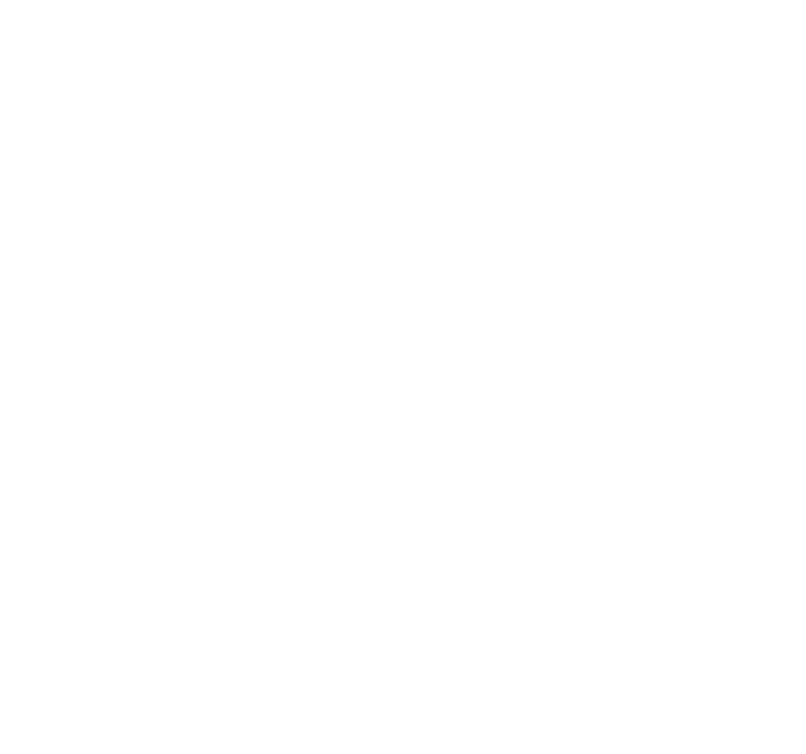

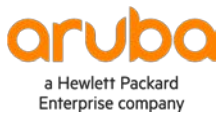

www.arubanetworks.com